## How to recover your Tembo password

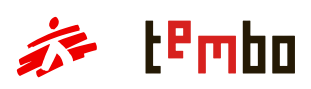

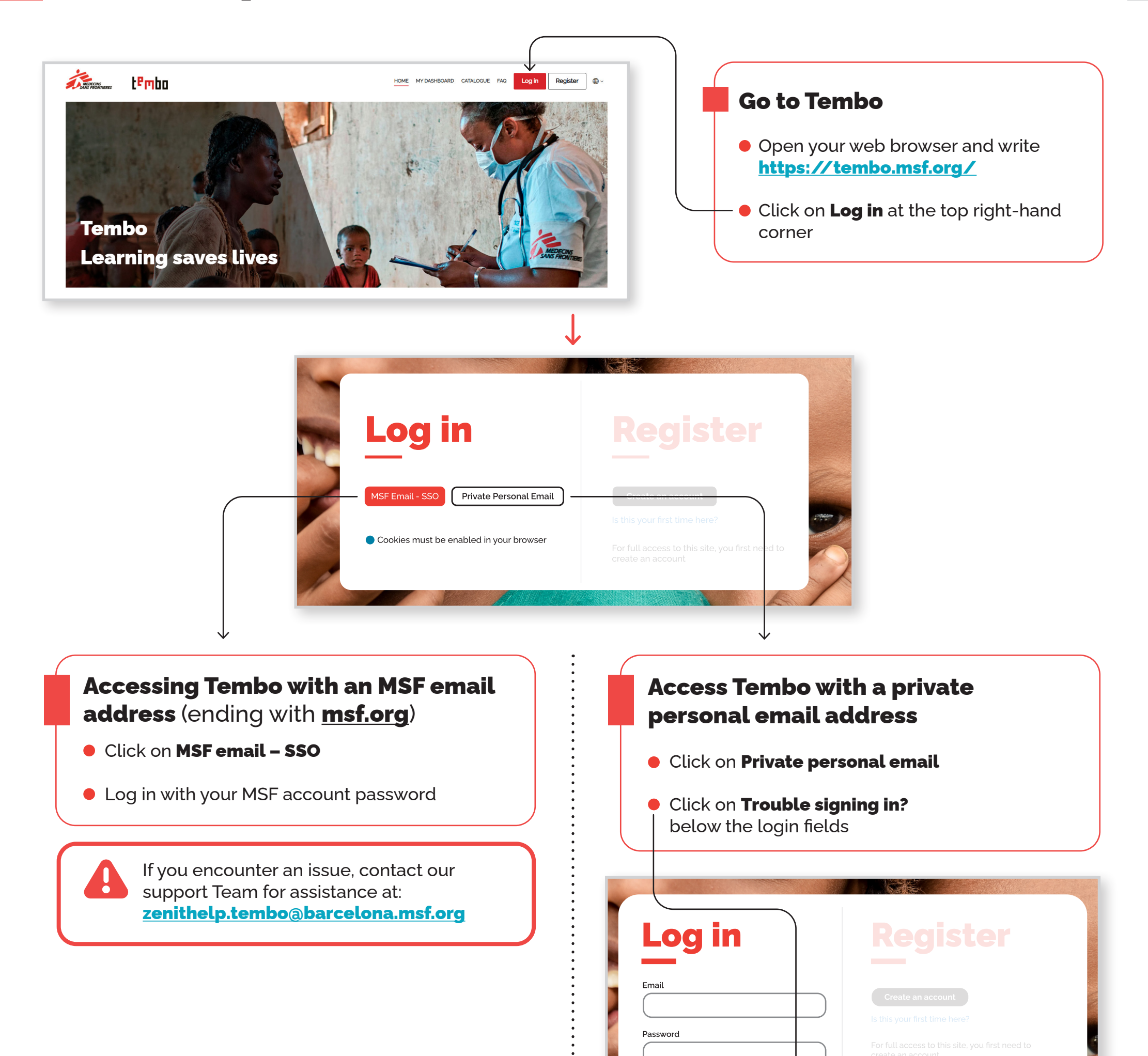

### Let's find your account

Please submit your e-mail address and if registered in Tembo, you will receive an email with the instructions to reset your password.

#### Email address

Search

1

# MSF Email - SSO Private Personal Email Cookies must be enabled in your browser

Remember username

Log in

### • You are now on the reset password page Provide the personal email address you used to register in Tembo (such as gmail, yahoo, etc.), and click on **Search**

## How to recover your **Tembo password**

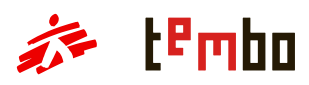

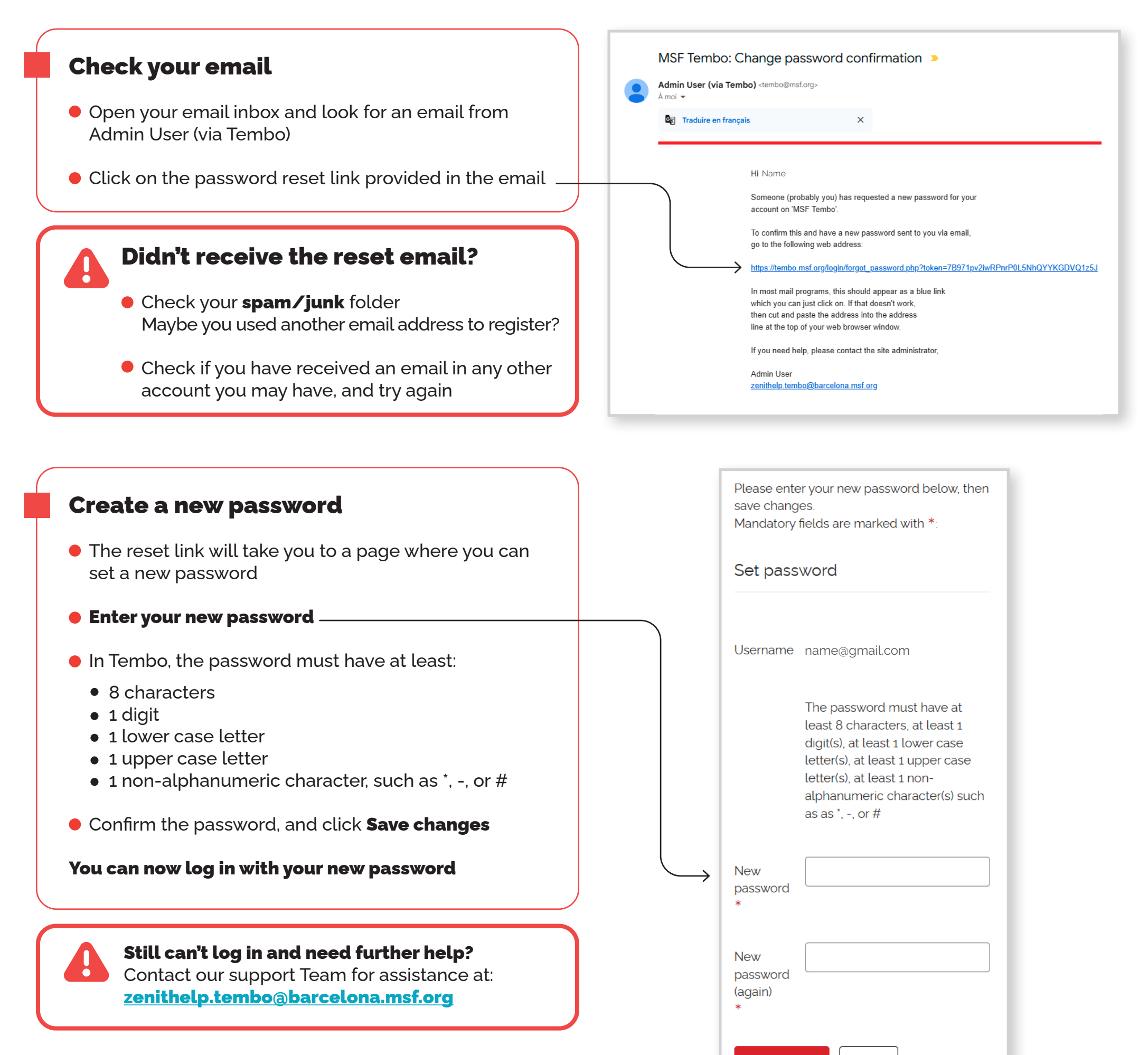

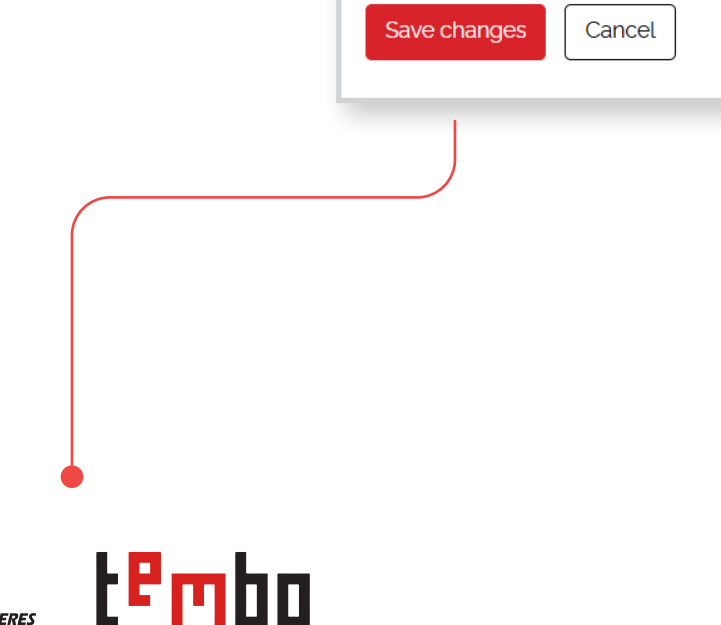

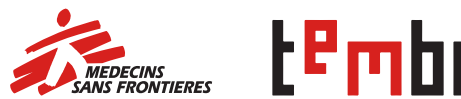